# MANUAL FORNECEDOR

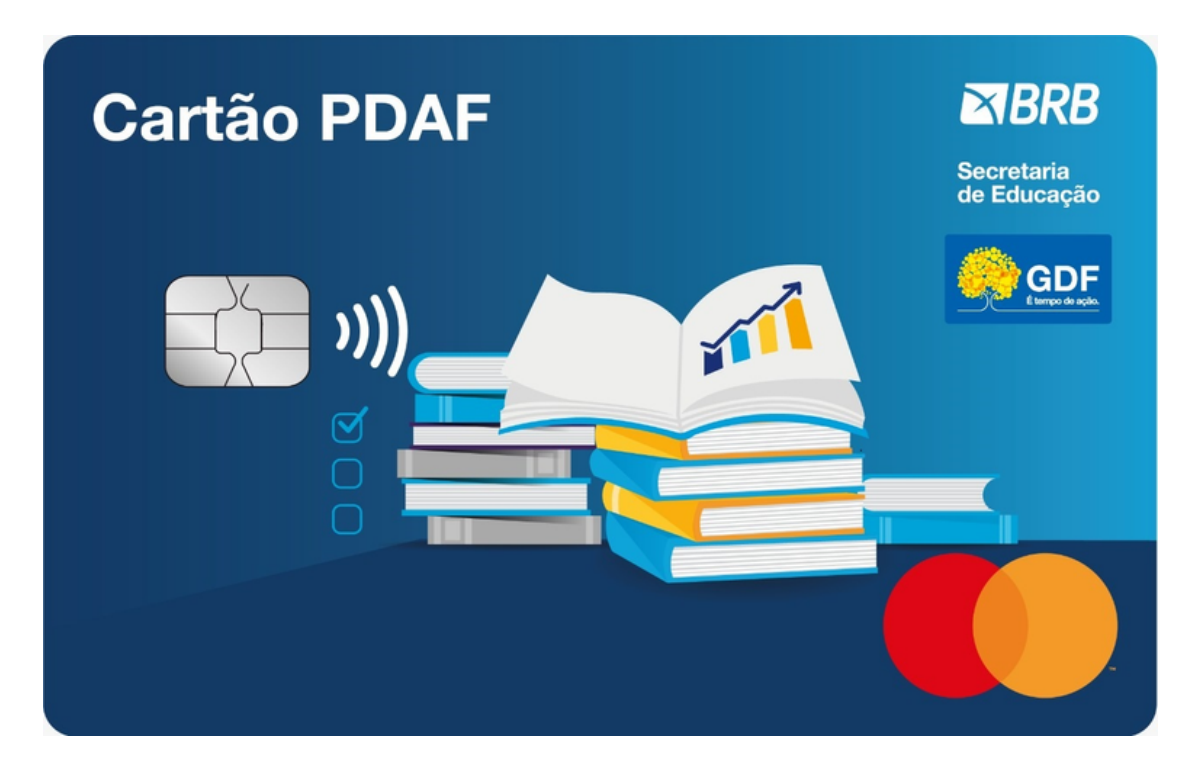

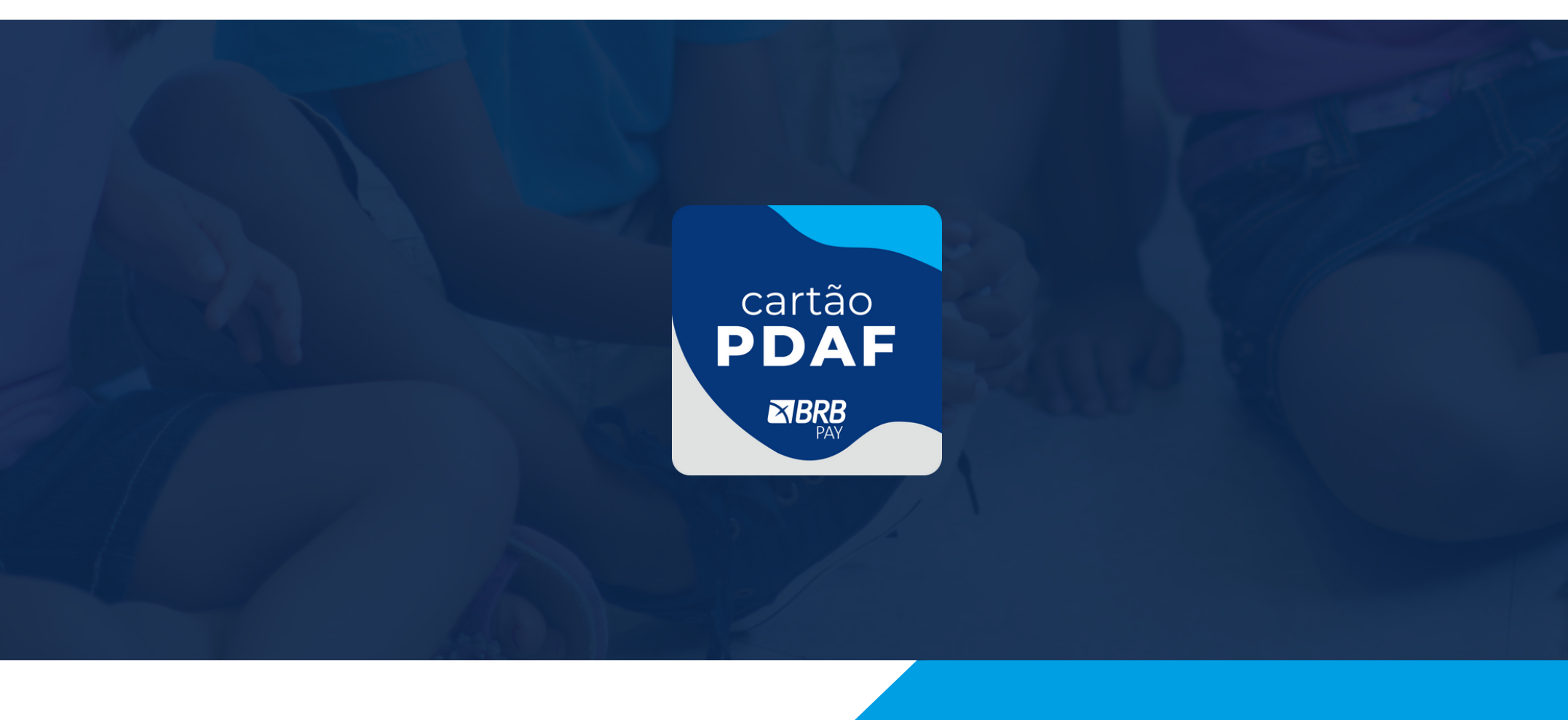

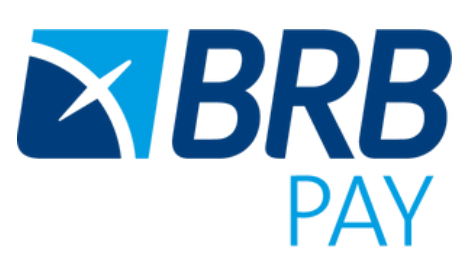

#### Sobre o Cartão PDAF:

O Cartão Pdafé o instrumento para movimentação dos recursos do Programa de Descentralização Administrativa e Financeira transferidos aos agentes executores, em benefício das unidades escolares e das coordenações regionais de ensino da rede pública do Distrito Federal, de forma eficiente, transparente e com celeridade na prestação de contas.

Com a publicação do Decreto nº 42.403/2021, as escolas públicas do Distrito Federal, por meio de suas unidades executoras, somente poderão adquirir produtos e serviços com os fornecedores credenciados pela Secretaria de Planejamento, Orçamento e Administração e através da utilização do cartão PDAF.

#### Como credenciar o estabelecimento comercial ao Programa:

As empresas poderão se credenciar nas atividades definidas nos Editais nº 01/2022 (exclusivo para Microempreendedores Individuais), 02/2022 (Serviços – Microempresas e Empresas de Pequeno Porte) e 01/2023 (Aquisição de produtos – Microempresas e Empresas de Pequeno Porte), publicados pela Secretaria de Planejamento, Orçamento e Administração (Seplad) no Diário Oficial do Distrito Federal (DODF).

Os editais apontam os critérios para a participação de microempresas e empresas de pequeno porte, para a prestação de serviços, bem como o suprimento de materiais de consumo e permanentes para as unidades escolares e coordenações regionais de ensino da rede publica do Distrito Federal.

Os Editais com as regras de participação e execução das atividades também estão disponíveis na página do PDAF.

Como credenciar o estabelecimento comercial ao Programa:

Microempresas e empresas de pequeno porte interessadas em se credenciar como fornecedoras do Programa de Descentralização Administrativa e Financeira (Pdaf), por meio do Cartão Pdaf, poderão realizar seu cadastro através da página do Pdaf, no site da Secretaria de Educação (SEE): https://www.educacao.df.gov.br/pdaf-quero-ser-fornecedor/

<u>O seu cadastro neste Programa representa o seu aceite em todas as</u> <u>condições deste manual.</u>

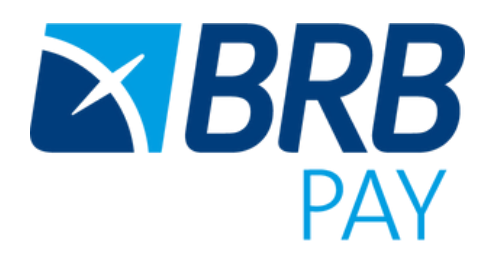

#### Como funciona a utilização do cartão:

Após credenciamento junto a Secretaria, é enviada autorização para a BRBPAY criar seu perfil e habilitar a solução de link de pagamento para o seu negócio.

#### Este processo de habilitação pode durar até 03 dias úteis.

Para transacionar os recursos disponibilizados no **Cartão Pdaf**, os estabelecimentos comerciais deverão utilizar a solução de link de pagamento, disponibilizada pela BRBPAY, acessando o aplicativo WEB PDAF Fornecedor através do link: https://brbpay.app.ipag.com.br.

Se você possui um estabelecimento comercial credenciado no programa PDAF, clique agora no link e comece a gerar negócios! Se preferir, você ainda tem a opção de solicitar a maquininha BRBPAY através do contato: <u>comercial.brbpay@brbcard.com.br</u>.

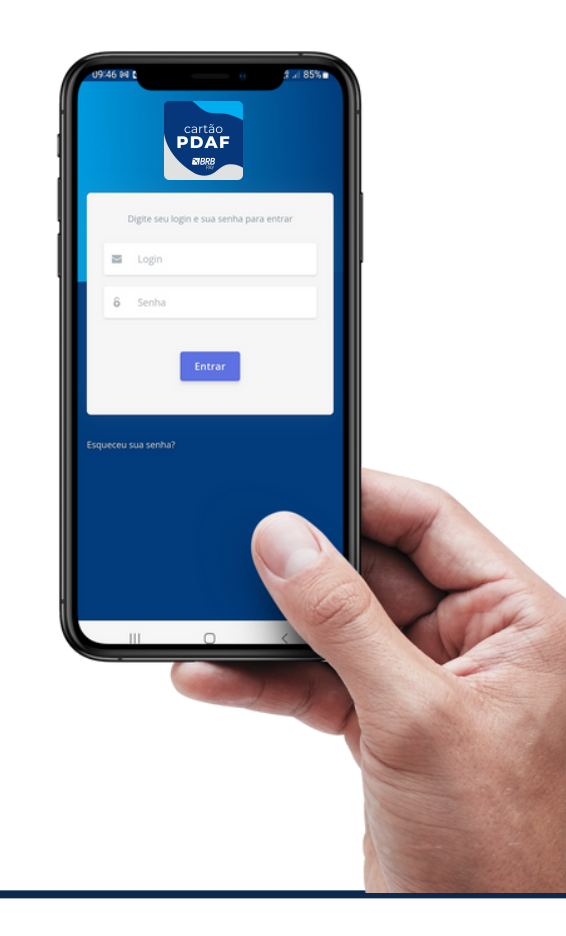

Pagamento por aproximação
 Conexão Wi-fi
 Plano de dados 4G / 3G
 Alta performance
 Touch Screen
 Bateria longa duração

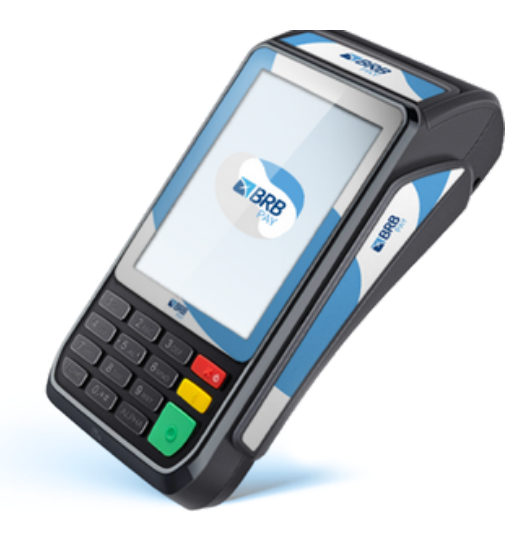

Ligar Pressione o BOTÃO VERMELHO durante alguns segundos

| 1       |
|---------|
| \$<br>I |
| F       |

ტ

**Reimprimir** Pressione MENU > Selecione REIMPRESSÃO

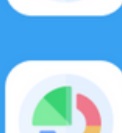

?

Conectar Wi-Fi

Pressione MENU > Selecione PRÓXIMO > Selecione CONFIG. WIFI Localize o nome da sua rede > Insira SENHA

Emitir relatório Pressione MENU > Selecione RELATÓRIOS > Selecione FINALIZAÇÕES > Selecione o Cancelar

Pressione MENU > Selecione CANCELAMENTO > Insira o cartão > Selecione a opção > Selecione a transação

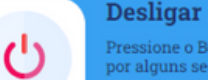

X

Pressione o BOTÃO VERMELHO por alguns segundos

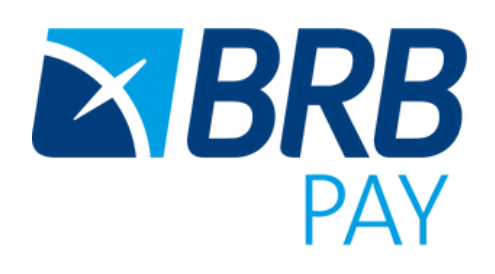

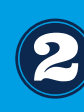

#### TAXAS PDAF

O cartão PDAF opera exclusivamente por link de pagamento BRBPAY e pelas maquininhas BRBPAY, na <u>função crédito.</u> A taxa de serviço de meio de pagamento será de 1,85% para todas as transações realizadas com esse cartão no seu estabelecimento comercial.

As taxas de serviço aplicadas para transações realizadas com quaisquer cartões do mercado variam de acordo com a bandeira e a modalidade da operação, conforme quadro abaixo:

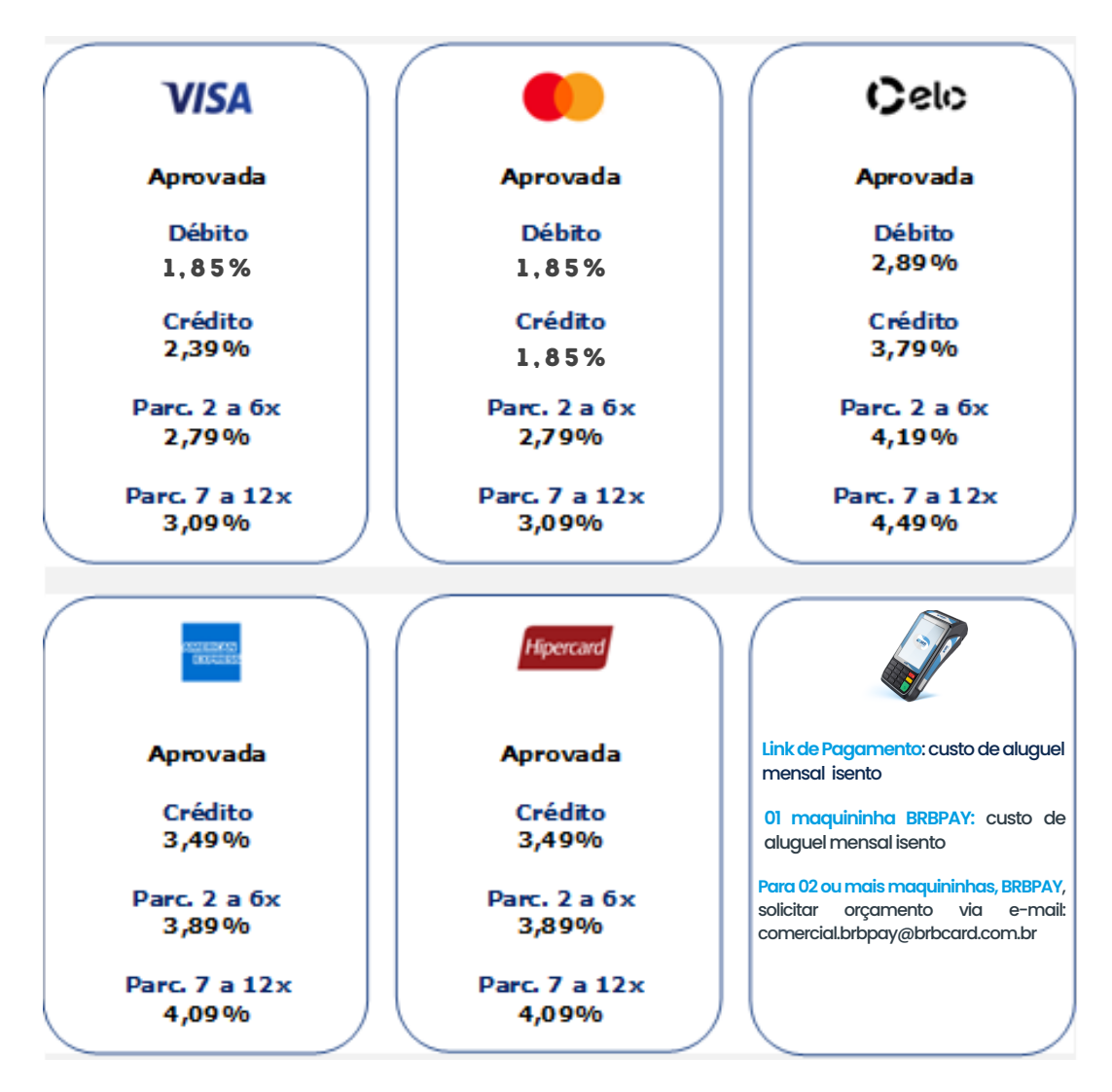

#### Faturamento +15K

Faturamento -15k

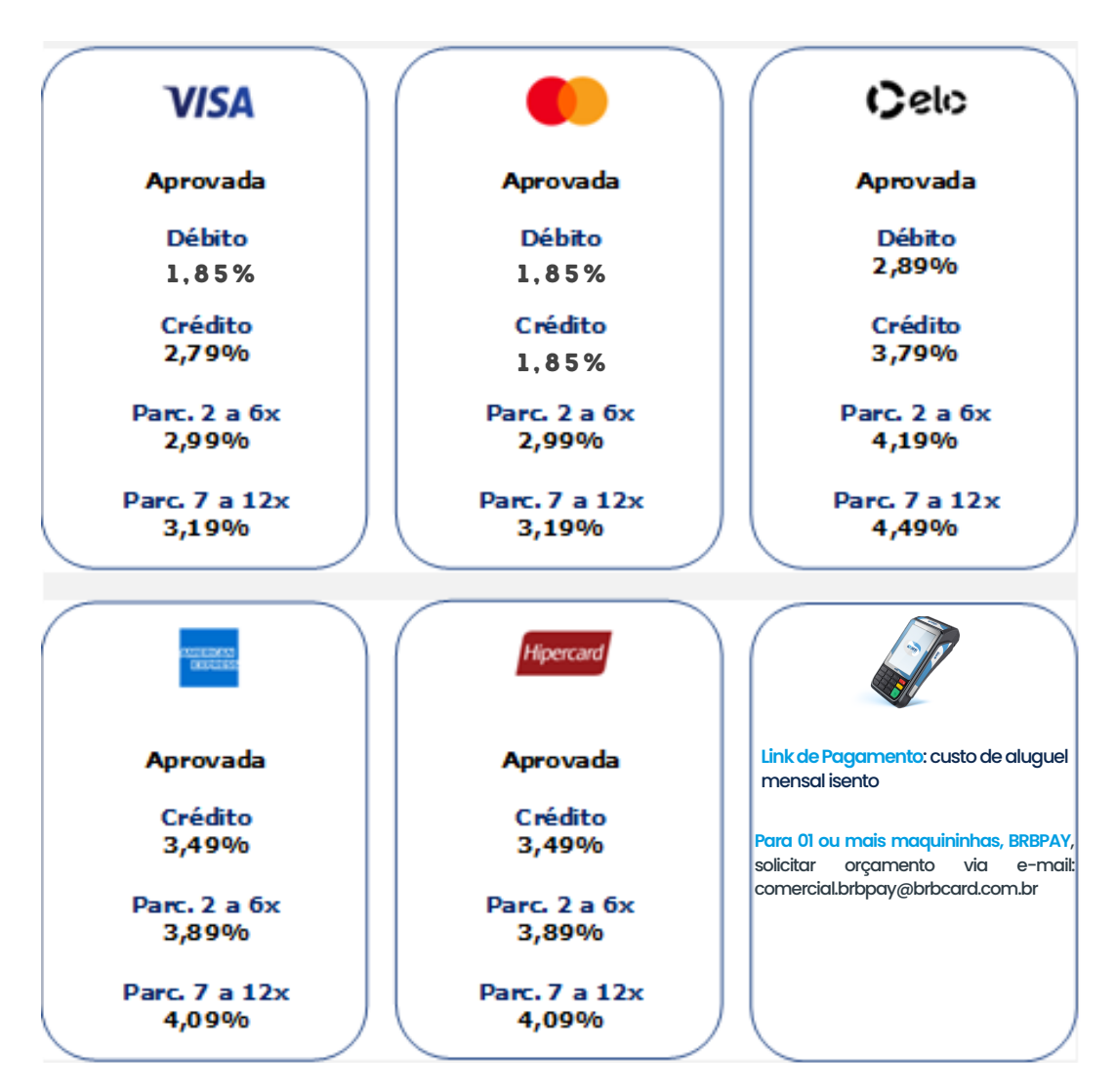

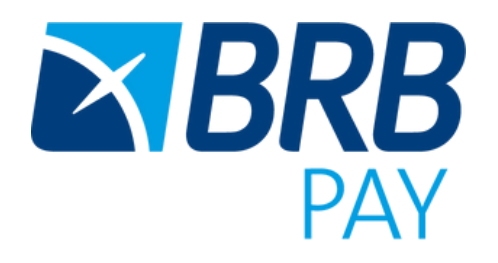

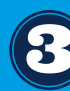

#### Como utilizar o APP:

1- O primeiro passo é garantir que seu credenciamento foi aprovado junto a Secretaria e habilitado no **portal de pagamentos PDAF Fornecedor** para emissão de links de pagamento.

2 - Ao ser habilitado, acesse o link https://brbpay.app.ipag.com.br digite seu email credenciado e clique em "esqueci minha senha".

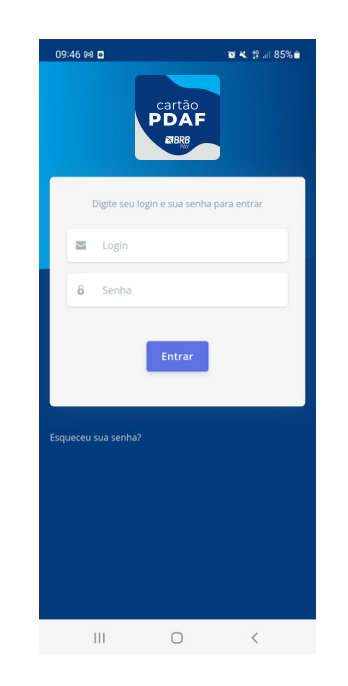

3- A primeira tela contem alguns dashboards e indicadores de transações: quantidade de links aprovados, status, valores etc.

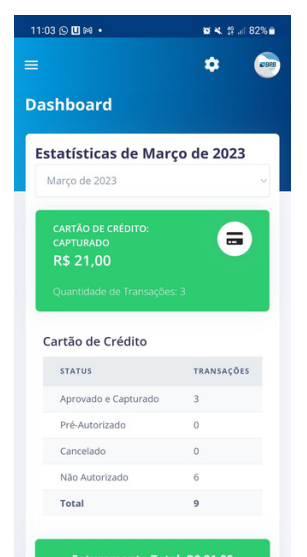

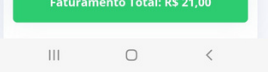

4-No ícone international no canto superior esquerdo, será possível abrir uma lista de opções para consulta e ações como: emissão de links de pagamento, relatórios e pagamentos.

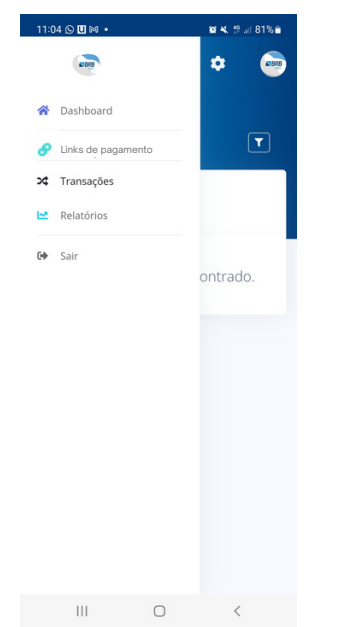

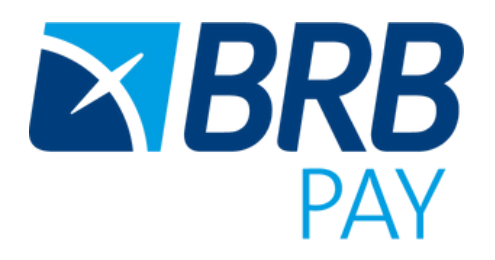

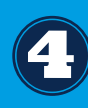

#### Como utilizar o Portal:

5 - É possível filtrar suas transações por número de pedido, status, faturas, data de captura da transação, faixa de valores, forma de pagamento e nome do cliente:

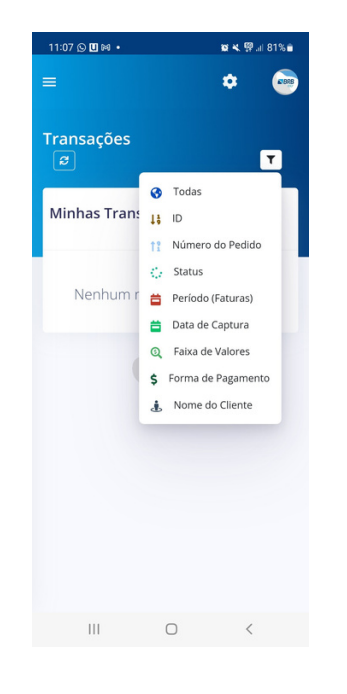

6 - Para emitir um link de pagamento para uma Escola portadora do cartão PDAF, basta seguir os seguintes passos:

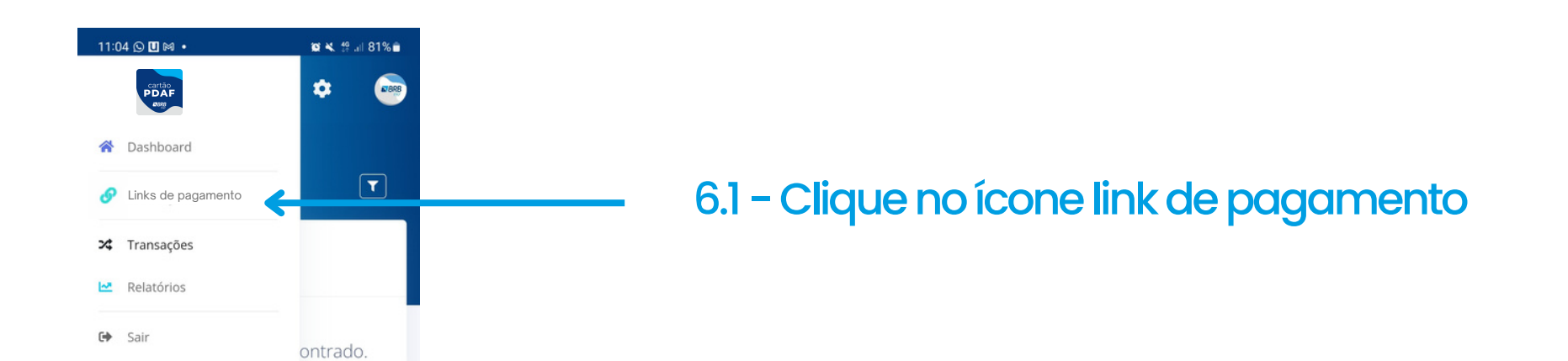

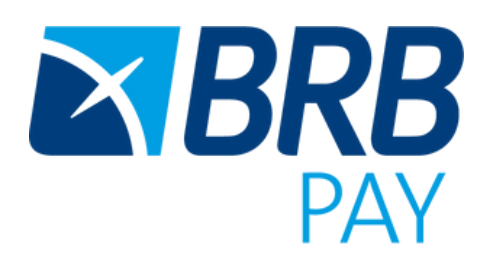

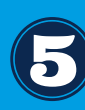

#### 6.2 - Clique no ícone + para gerar um novo link

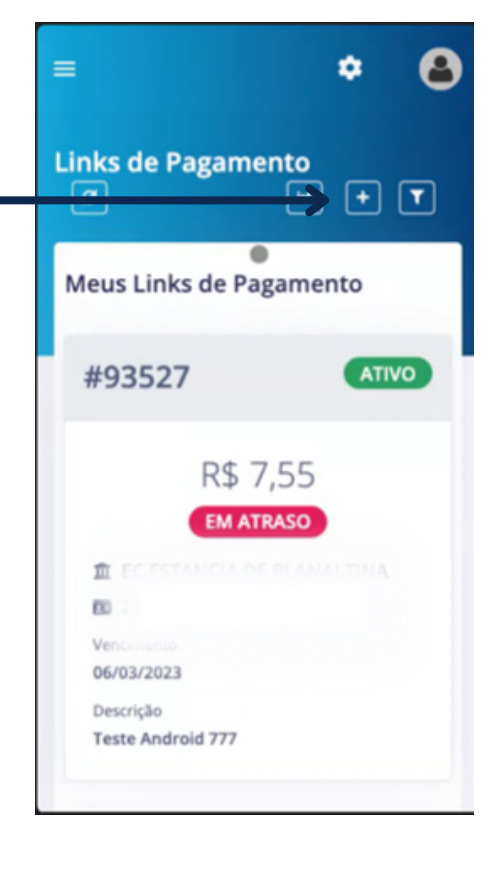

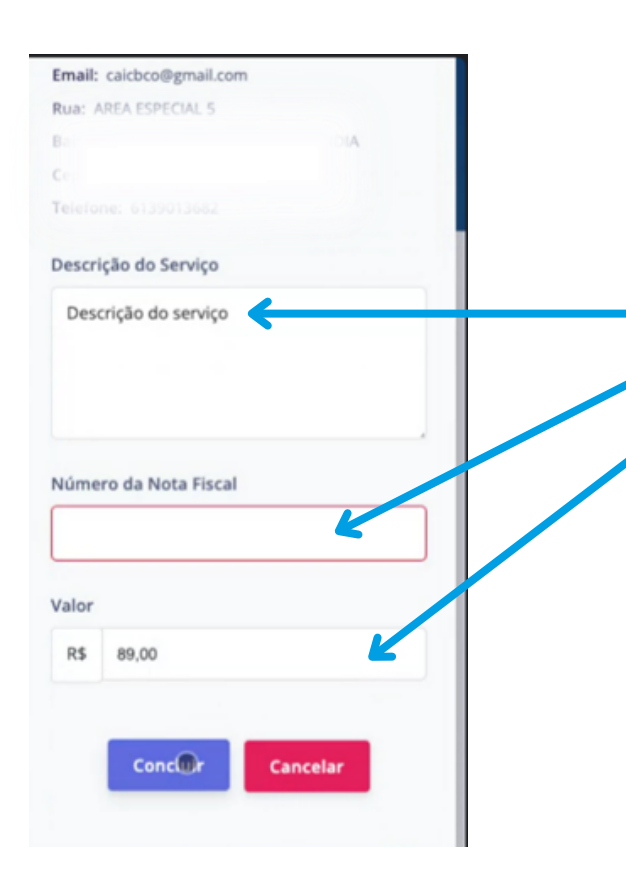

6.4 - Digite as informações sobre o serviço prestado, número da nota fiscal e valor. Em seguida, clique em "Concluir"

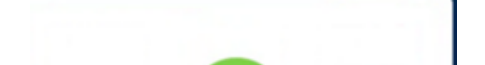

6.5 - Ao final da transação, a Escola receberáum e-mail notificando a sua cobrança, mas você também poderá compartilhar o link com a Escola através de whatsapp ou e-mail.

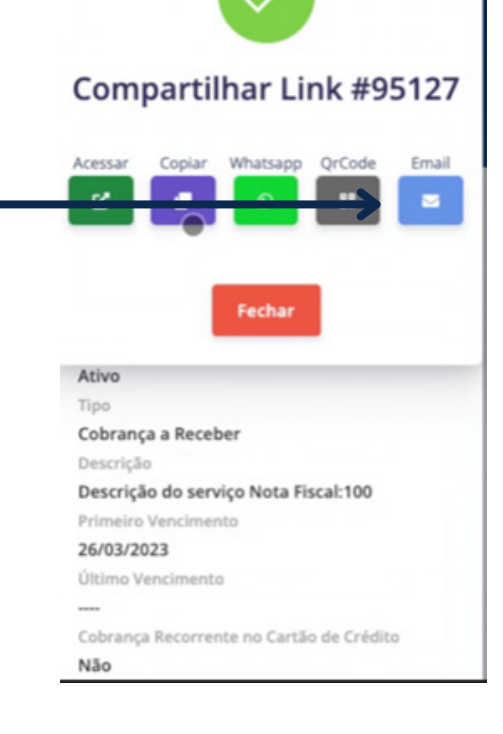

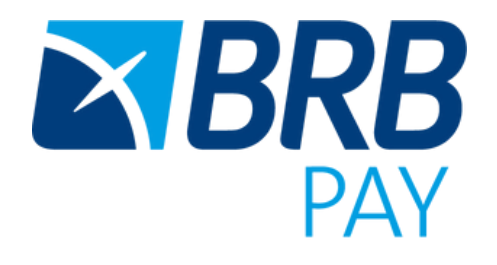

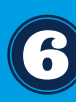

7 - Acompanhe o status do pagamento do seu link através do menu "Transações" e dos filtros disponíveis:

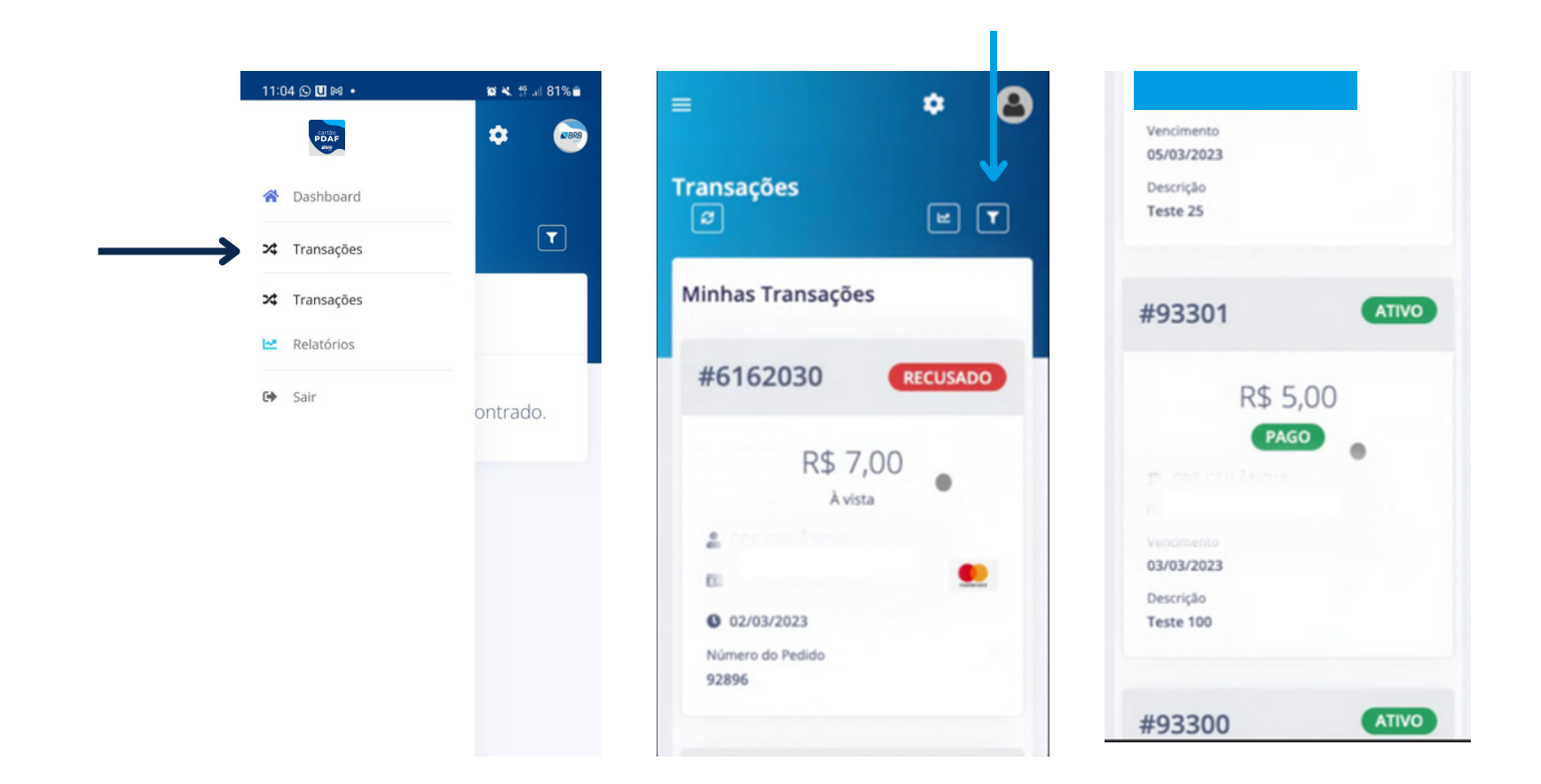

Se Pago - processamento realizado com sucesso.

Se Recusado - pagamento não aprovado pela bandeira ou Banco emissor do cartão

Se Inativo - Você alterou o status para inativar o link

Dica: Para salvar um atalho para o link do portal PDAF Fornecedor na tela principal do seu celular, basta:

01 - Acessar o portal PDAF pelo Google Chrome;

02 – Clicar nos 🗧 do canto superior direto ;

03 - Clicar na opção "adicionar à tela inicial".

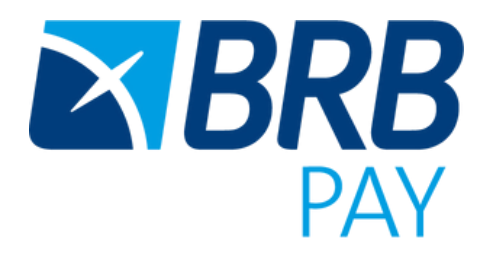

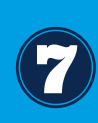

8 - Caso a Escola tenha alguma dúvida de como realizar o pagamento através do link, segue o passo a passo:

| Pogmento       Image: Construction of Construction of Constructio Constructio Construction of Construction of Construc                                                                                                    | link de teste                                 | LTDA                                 |          |                                                                                                    |                                                                                               |
|----------------------------------------------------------------------------------------------------|-----------------------------------------------|--------------------------------------|----------|----------------------------------------------------------------------------------------------------|-----------------------------------------------------------------------------------------------|
| Image: Control       Ao clicar no link, a Escola terá acera a um ambiente de check out ou deverá conferir o valor da compulcion resultation deverá conferir o valor da compulcion resultation deverá conferir o valor da compulcion resultation deverá conferir o valor da compulcion resultation deverá conferir o valor da compulcion resultation deverá conferir o valor da compulcion resultation deverá conferir o valor da compulcion resultation deverá conferir o valor da compulcion resultation deverá conferir o valor da compulcion resultation deverá conferir o valor da compulcion resultation deverá conferir o valor da compulcion resultation deverá conferir o valor da compulcion resultation deverá conferir o valor da compulcion deverá conferir o valor da compulcion deverá conferir o valor da compulcion deverá conferir o valor da compulcion deverá conferir o valor da compulcion deverá conferir o valor da compulcion deverá conferir o valor da compulcion deverá conferir o valor da compulcion deverá conferir o valor da compulcion deverá conferir o valor da compulcion deverá conferir o valor da compulcion deverá conferir o valor da compulcion deverá conferir o valor da compulcion deverá conferir o valor da compulcion deverá conferir o valor deverá conferir o valor deverá conferir o valor deverá conferir o valor deverá conferir o valor deverá conferir o valor deverá conferir deverá deverá conferir deverá deverá conferir deverá deverá deve                                                                                                    | Pagamento                                     |                                      |          |                                                                                                    |                                                                                               |
| Construction of TERMANAGENET TERMANAGENET   Construction of Termanagenet Construction of termanagenet Construction of termanage                                                                                                    | R\$ 100,00                                    |                                      | <u>ب</u> | Ao clicar no link, a Escola terá ace<br>a um ambiente de check out ou<br>deverá conferir o valor da comp                     |                                                                                               |
| CICCI CETT COTTINUE<br>CICCI CETT COTTINUE<br>CICCI CE | JK CONSTRUCÃO E TERRAPLANAGEM LT              | IDA Conteto                          |          | licar om "contir                                                                                                    | o valor da compr                                                                              |
| Decemption<br>CARTARO BERB S/A * 2023 - Todos os dreietos reservados.<br>JK CONSTRUÇÃO E TERRAPLANAGEI<br>LTD<br>LTD                                                                                                    |                                               |                                      |          |                                                                                                    |                                                                                               |
| Iters          Iters       Iters       Value Unitérie RS         Indigitar os dados do       Informações         Informações       Informações         Indigitar lessoais       Indereço de Cabrança                                                                                                    | (Ce<br>Brasilio, DF<br>CARTAO BRB S/A * 2     | 1023 - Todos os direitos reservados. |          |                                                                                                    |                                                                                               |
| Image: Contract of the stress of the stress of the stre                                                                                                    | Contract Brasilia, DF<br>CARTAO BRB S/A * 2   | 2023 - Todos os direitos reservados. |          |                                                                                                    | JK CONSTRUÇÃO E TERRAPLANAGEN<br>LTD/                                                         |
| rá digitar os dados do linformações<br>Total: R\$ 100,00<br>Informações<br>Corres con "alo direptore.<br>Dados Pessoais<br>Endereço de Cabrança                                                                                                    | Contract Brosliko, DF<br>CARTAO BRB S/A * 2   | 2023 - Todos os direitos reservados. |          | Itens                                                                                                    | JK CONSTRUÇÃO E TERRAPLANAGEN<br>LTD/                                                         |
| Prá digitar os dados do Informações<br>Prá ligitar os dados do Endereço de Cobrança                                                                                                    | Contract BRB S/A * 2                          | 2023 - Todos os direitos reservados. |          | Itens<br>Qtde item                                                                                                    | JK CONSTRUÇÃO E TERRAPLANAGEN<br>LTD/<br>Velor Unitério(R\$)                                  |
| TU UIGITUI US UUUUS UU<br>Dadas Pessoas Endereço de Cobranço                                                                                                    | Contract Brasilio, DF<br>CARTAO BRB S/A * 2   | 2023 - Todos os direitos reservados. |          | Itens<br>Qtde Item<br>Ink de teste                                                                                           | JK CONSTRUÇÃO E TERRAPLANAG<br>L1<br>Valor Unitório                                           |
|                                                                                                    | Contractor Brasilia, DF<br>CARTAO BRB S/A * 1 | 2023 - Todos os direitos reservados. | do       | Itens          Qtde       Rem         Imik de teste       Imik de teste         Informações       Campas com*silo adrepatrea | JK CONSTRUÇÃO E TERRAPLANAGEN<br>LTD.<br>Velor Unitário(R8)<br>R5 100,00<br>Total: R\$ 100,00 |

comprador (portador do cartão), clicar na bandeira "Mastercard", que é a bandeira do cartão PDAF, e seguir a jornada de pagamento.

| npos com " allo obrigorános              |                      |
|------------------------------------------|----------------------|
| Dados Pessoais                           | Endereço de Cobrança |
| Nome completo *                          | CEP -                |
| Pessoa Física O Pessoa Jurídica<br>CPF * | Endereço ·           |
|                                          | Número *             |
| Telefone · (99) 99999-9999               | Complemento          |
| E-mai ·                                  |                      |
| emai@cliente.com                         | Bairro '             |
|                                          | Cidade -             |
|                                          | ur.                  |
|                                          | Acre                 |

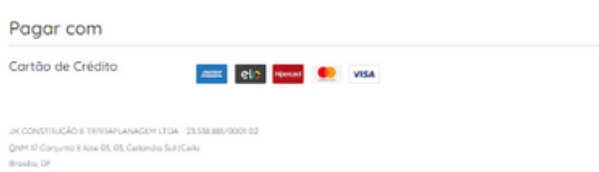

PDAF

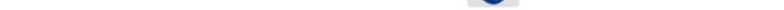

#### Cartão de crédito

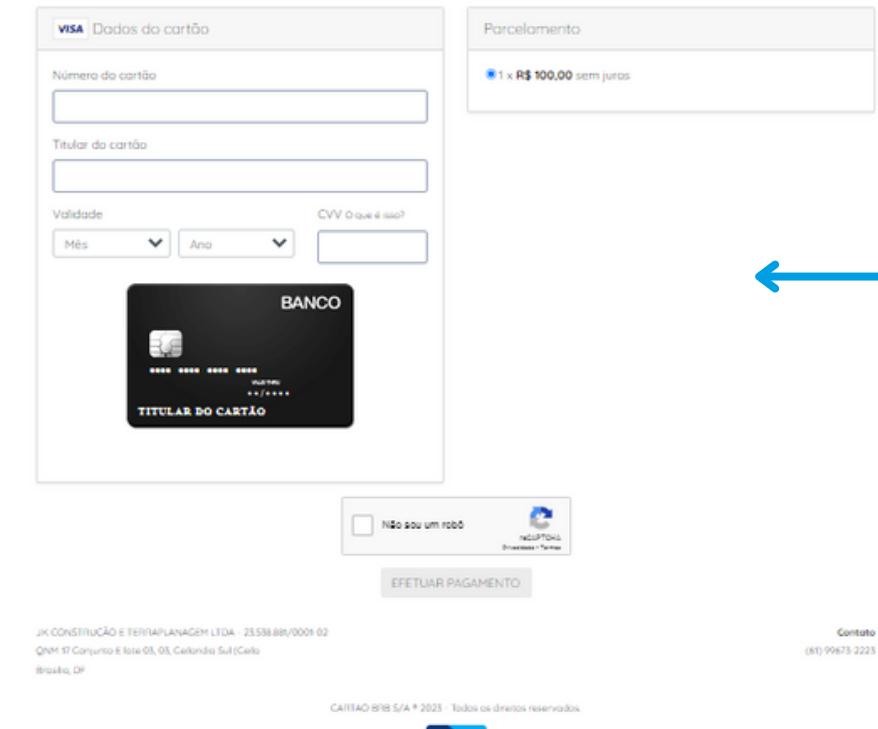

PDAF

A última tela será para digitar os - dados do cartão e "Efetuar o pagamento".

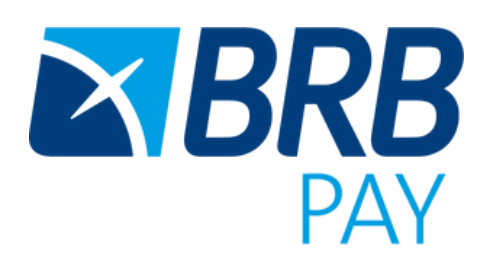

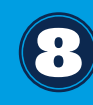

Contato (61) 99673-2223 9 - Sobre os nossos canais de atendimento:

## Atendimento BRBPAY:

### Canais Oficiais:

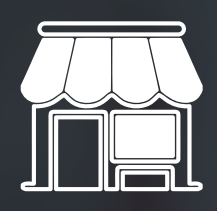

**ESTABELECIMENTOS COMERCIAIS – CREDENCIADOS OU NÃO:** Central de atendimento | 4000.1504 Funcionamento de Seg a Sáb. das 9h às 21h

BRE

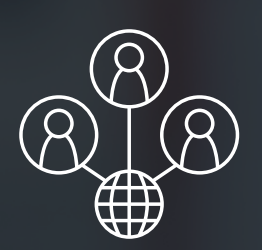

PROGRAMAS SOCIAIS – ESTABELECIMENTOS CREDENCIADOS Central de atendimento | 4000.1504 Funcionamento de Seg a Sáb. das 9h às 21h Ou formulário disponível nos grupos exclusivos de WhatsApp

#### **GERENTES - REDE DE AGÊNCIAS BRB:**

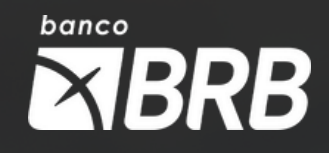

Central de atendimento agências | 3029.8482 Funcionamento de Seg a Sáb. das 9h às 21h Ou através de abertura de GLPI (Sistema interno BRBCARD)

Conheça o Programa de Fidelidade BRBPAY+: brbpaymais.com.br

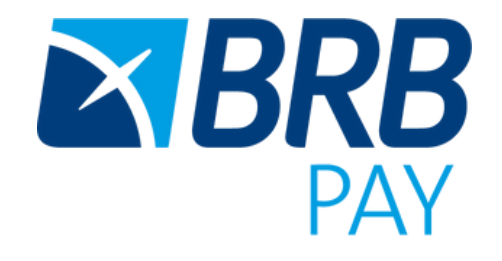

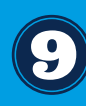